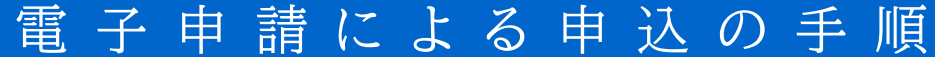

※ メール、申請画面は見本です

- <u>手順1</u> 黎明館の各講座・講演会のQRコードもしくはURLを読み込む。
- <u>手順2</u>開いた画面で、メールアドレスを入力し、【URL送信】ボタンを押す。 入力したメールアドレスに、申請用のメールが届きます。

| 申請書入力画面URL送            | š信             |          |             |
|------------------------|----------------|----------|-------------|
|                        | 【テスト版】黎明館      | 講演会申述    | <u>x</u>    |
| 申請方法をメールでおう<br>してください。 | 知らせしますので、メールアド | レスを入力し、【 | URL送信】をクリック |
| メールアドレス                |                |          |             |
| (100文字まで)              |                |          |             |
|                        |                |          |             |
|                        |                |          |             |
|                        | URL送信          |          |             |

## <u>手順3</u> 届いたメールのURLにアクセスする。

| このメールは、鹿児島県電子申請共同運営システム(e(いー)申請)                                       |  |  |  |
|------------------------------------------------------------------------|--|--|--|
| より送信されました。                                                             |  |  |  |
| 手続きの申請方法をお知らせいたします。                                                    |  |  |  |
| 本メールの内容をご確認の上、大切に保管してください。                                             |  |  |  |
|                                                                        |  |  |  |
| =                                                                      |  |  |  |
| 【手続 I D】 ABC1234                                                       |  |  |  |
| 【手 続 名】 【テスト版】黎明館講演会申込                                                 |  |  |  |
| 【有効期限】 2023-01-01 00:00:00                                             |  |  |  |
|                                                                        |  |  |  |
| =                                                                      |  |  |  |
| ■申請の方法                                                                 |  |  |  |
| 次のページから申請できます。                                                         |  |  |  |
| 有効期限を過ぎた場合はアクセスできなくなりますのでご注意                                           |  |  |  |
| ください。                                                                  |  |  |  |
|                                                                        |  |  |  |
| 【入力開始ページ】                                                              |  |  |  |
| https//:shinsei.pref.kagoshima.jp/************************************ |  |  |  |
|                                                                        |  |  |  |
| <u> </u>                                                               |  |  |  |
| **************************************                                 |  |  |  |
|                                                                        |  |  |  |

!メールが届かない場合!

- ①「迷惑メール」などのフォルダに振り分けられていませんか?
- ② 迷惑メールの受信拒否をしていませんか?

↓「@shinsei. pref. kagoshima. jp」からのメールを受信できるように設定してください。 ※ 受信設定の方法は、契約されている携帯電話の会社やプロバイダにご確認ください。

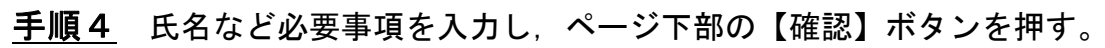

|   | 【テスト版】黎明館講演会申込                                                                                                    |
|---|----------------------------------------------------------------------------------------------------|
|   | 【テスト版】黎明館講演会申込                                                                                                    |
| I | ブラウザの「戻る」「更新」ボタンを使用すると正しく処理できませんので、使用しないで<br>ください。<br>図 印は必須項目です。必ずご記入ください。<br>60分間通信がない(ページ移動がない)場合、タイムアウトとなり入力内容が破棄されま<br>す。ご記入に時間がかかる場合は一時保存をご利用ください。 |
|   | 【1】参加者氏名 図須<br>参加を希望される方の氏名をご記入ください。例:鹿児島 太郎(かごしま たろう)                                                                                                   |
|   | (200文字まで)                                                                                                    |
| Ì |                                                                                                    |
|   | 確認                                                                                                    |

<u>手順5</u>入力内容に間違いがないか確認し、ページ下部の【送信】 ボタンを押す。

|  | まだ申請は完了しておりません。入力内容を確認し、よろしければ「送信」<br>ボタンを押してください。     【テスト版】黎明館講演会申込 |  |  |  |
|--|-----------------------------------------------------------------------|--|--|--|
|  |                                                                       |  |  |  |
|  |                                                                       |  |  |  |
|  | <ol> <li>参加者氏名</li> <li>黎明 花子</li> </ol>                              |  |  |  |
|  | 【2】申込み結果の送信先(メールアドレス)                                                 |  |  |  |
|  |                                                                       |  |  |  |
|  | 送信                                                                    |  |  |  |
|  | ▲入力し直す                                                                |  |  |  |

## <u>申請完了!</u> 送信完了の画面が表示され、入力したメールアドレスに、申請完 了のメールが届きます。

② 受講通知や抽選結果は、**黎明館の電子申請用メールアドレス**から送信します。迷惑メールの受信拒否をされている方は、ドメイン指定受信で、「@pref. kagoshima. lg. jp」からのメールを受信できるように設定してください。
 (受信設定の方法は、契約されている携帯電話の会社やプロバイダにご確認ください)